## BICC Instructions: Burned-In Open Captions

VWK 20211027

- 1. Log in to VLAN Global Protect.
- 2. The Burned-In Closed Caption Utility uses the files that have already been created for the web. There is no need to request additional files.

On Windows Explorer, navigate to the ingest folder for your production. W:\online sn\ingest

3. In your productions ingest folder, select and copy the MP4 video file and a SCC or a SRT caption file. All video and caption files within ingest have zero-start timecode. (00:00:00:00)

Please note that the caption filenames in <u>W:\online sn\ingest</u> are often appended with \_*mm*, which stands for PBS Media Manager. Any caption files in ingest are ready to be uploaded to YouTube, Facebook, and Twitter Periscope just as they are.

But on Instagram, burned-in captions may be preferred.

4. BICC stands for "Burned In Closed Captions." On Windows Explorer, navigate to the BICC Folder.

> sn\_cirrus (\\144.92.195.43) (W:) > online\_sn > ingest > BICC

5. There are 15 vertical online closed captions can go on. Choose a row (1 - 15) that will position your captions so they don't block either on-screen text or peoples' faces.

| (W:) > online_sn > ingest > BICC |                   |             |  |
|----------------------------------|-------------------|-------------|--|
| A Name                           | Date modified     | Туре        |  |
| 🖈 🔄 Line01                       | 3/25/2021 5:52 PM | File folder |  |
| 🖈 🔄 Line02                       | 3/25/2021 3:15 PM | File folder |  |
| 🖈 🔜 Line03                       | 3/25/2021 3:17 PM | File folder |  |
| 🖈 🔜 Line04                       | 3/25/2021 6:00 PM | File folder |  |
| Line05                           | 3/25/2021 7:03 PM | File folder |  |
| Line06                           | 3/25/2021 6:00 PM | File folder |  |
| Line07                           | 3/25/2021 6:00 PM | File folder |  |
| Line08                           | 3/25/2021 6:00 PM | File folder |  |
| 🖈 🔄 Line09                       | 3/25/2021 6:19 PM | File folder |  |
| 🖈 💦 Line10                       | 3/25/2021 6:00 PM | File folder |  |
| Line11                           | 3/25/2021 3:20 PM | File folder |  |
| Line12                           | 3/25/2021 3:22 PM | File folder |  |
| Line13                           | 3/25/2021 3:23 PM | File folder |  |
| Line14                           | 3/25/2021 3:25 PM | File folder |  |
| Line15                           | 3/25/2021 3:27 PM | File folder |  |

| Caption | Row | 1  |  |
|---------|-----|----|--|
| Caption | Row | 2  |  |
| Caption | Row | 3  |  |
| Caption | Row | 4  |  |
| Caption | Row | 5  |  |
| Caption | Row | 6  |  |
| Caption | Row | 7  |  |
| Caption | Row | 8  |  |
| Caption | Row | 9  |  |
| Caption | Row | 10 |  |
| Caption | Row | 11 |  |
| Caption | Row | 12 |  |
| Caption | Row | 13 |  |
| Caption | Row | 14 |  |
| Caption | Row | 15 |  |

- 6. Paste the video file and corresponding closed caption file into the <u>\\online\_sn\ingest\BICC</u> folder which lists the vertical row where you want your burned in captions placed.
- In order for the encoder to burn in your closed captions, the file name of you video and of your captions must be identical, except for the file type extension. If the file names are different, the encoder won't match the files up for encoding. Most caption filenames in <u>W:\online\_sn\ingest</u> are appended with \_*mm*.

Copy your video and the corresponding SCC or SRT file into the <u>\\online\_sn\ingest\BICC</u> folder of your choice.

Then, change the caption filename to remove the \_mm appendage so that the video filename and the caption filename match.

| CORRECT                        | NOT YET                                          |
|--------------------------------|--------------------------------------------------|
| SEWN2901HD.mp4, SEWN2901HD.scc | SEWN2901HD.mp4, SEWN2901HD <mark>_mm</mark> .scc |
| 6LGS0212HD.mp4, 6LGS0212HD.scc | 6LGS0212HD.mp4, 6LGS0212HD <mark>_mm</mark> .scc |

- 8. Wait a 15+ minutes.
- 9. Retrieve your MP4 file with burned-in open captions. Your open-captioned file will have <u>\_bicc</u> appended to the end of the filename. BICC stands for Burned-In Closed Captions.

| > | sn_cirrus (\\144.92.195.43) (T:) > online_sn > ingest > BICC | ✓ <sup>ひ</sup> ,○ Sear | ch BICC                               |            |
|---|--------------------------------------------------------------|------------------------|---------------------------------------|------------|
| ^ | Name                                                         | Date modified          | Туре                                  | Size       |
|   | 🛓 LGS_WEB_PREROLL_15_bicc.mp4                                | 3/8/2021 11:56 AM      | MP4 Video File (V                     | 24,729 KE  |
|   | 🛓 WRM- Long Lead Angela_Racial Justice Tag_30_1.mov          | 2/12/2021 5:19 PM      | MOV Video File (V                     | 539,455 KE |
|   | 冠 WRM- Long Lead Angela_Racial Justice Tag_30_1.scc          | 3/8/2021 2:21 PM       | SCC File                              | 3 KE       |
|   | 📃 WRM- Long Lead Angela_Racial Justice Tag_30_1.srt          | 3/8/2021 2:49 PM       | SubRip Text subtitl                   | 1 KE       |
|   | 😒 WRM- Long Lead Angela_Racial Justice Tag_30_1.vtt          | 3/8/2021 2:49 PM       | Subtitle Edit 3.6.0.0                 | 1 KE       |
|   | 🛓 WRM- Long Lead Angela_Racial Justice Tag_30_1_bicc.mp4     | 3/8/2021 2:24 PM       | MP4 Video File (V                     | 56,221 KE  |
|   | A                                                            |                        | · · · · · · · · · · · · · · · · · · · |            |

10. When the Burned In Closed Caption (BICC) video is done encoding, check if the caption placement meets your goals.

If not, continue to submit your video and caption file to other BICC caption row folders until you get results that meet your needs.

| (W:) > online_sn > ingest > BICC |                   |             |  |  |
|----------------------------------|-------------------|-------------|--|--|
| ^ Name                           | Date modified     | Туре        |  |  |
| Line01                           | 3/25/2021 5:52 PM | File folder |  |  |
| Line02                           | 3/25/2021 3:15 PM | File folder |  |  |
| Line03                           | 3/25/2021 3:17 PM | File folder |  |  |
| Line04                           | 3/25/2021 6:00 PM | File folder |  |  |
| Line05                           | 3/25/2021 7:03 PM | File folder |  |  |
| Line06                           | 3/25/2021 6:00 PM | File folder |  |  |
| Line07                           | 3/25/2021 6:00 PM | File folder |  |  |
| Line08                           | 3/25/2021 6:00 PM | File folder |  |  |
| Line09                           | 3/25/2021 6:19 PM | File folder |  |  |
| Line10                           | 3/25/2021 6:00 PM | File folder |  |  |
| Line11                           | 3/25/2021 3:20 PM | File folder |  |  |
| Line12                           | 3/25/2021 3:22 PM | File folder |  |  |
| Line13                           | 3/25/2021 3:23 PM | File folder |  |  |
| Line14                           | 3/25/2021 3:25 PM | File folder |  |  |
| Line15                           | 3/25/2021 3:27 PM | File folder |  |  |

11. Please delete any files in <u>\\online sn\ingest\BICC</u> that are no longer needed.